## วิธีการพิมพ์สลิปเงินเดือนออนไลน์

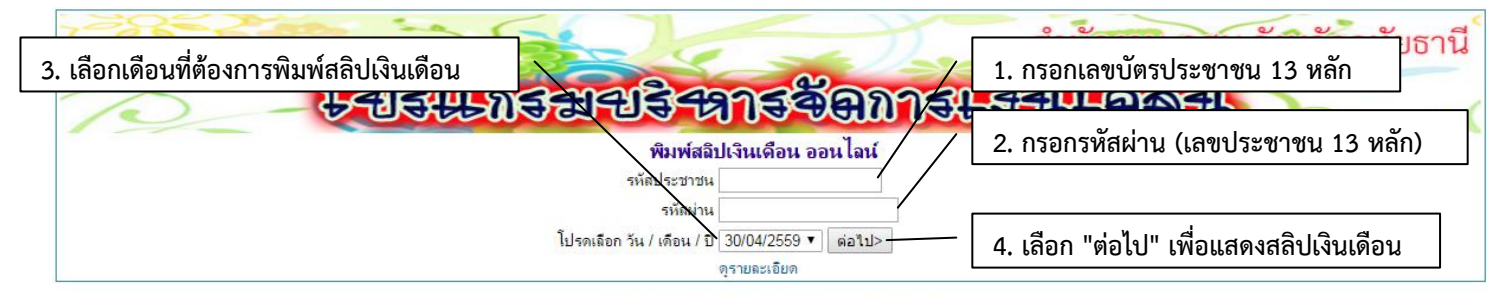

พัฒนาโดย : นายพีรวัส เดชลังข์ ต่าแหน่งนักวิชาการคอมพิวเตอร์

## หน้าต่างจะแสดงสลิปเงินเดือนออนไลน์

| รายการเงินเดือน                                                                                                    |      |                    |      |
|----------------------------------------------------------------------------------------------------|------|--------------------|------|
| สำนักงานส่งเสริมการศึกษานอกระบบและการศึกษาตามอัธยาศัย จังหวัดอุทัยธานี<br>71 ถนนศรีอุทัย ตำบลอทุ้ยใหม่ อำเภอเมือง จังหวัดอุทัยธานี 61000<br>ชื่อ |      |                    |      |
| เลขที่บัตรประชาชน                                                                                                    |      |                    |      |
| เมษายน                                                                                                    |      |                    |      |
| รายรับ                                                                                                    |      | รายจ่าย            |      |
| เงินเดือน                                                                                                    | 0.00 | ประกันสังคม        | 0.00 |
| ด่าตอบแทนพิเศษ                                                                                                    | 0.00 | ภาษี               | 0.00 |
| เงินด่าเช่าบ้าน                                                                                                    | 0.00 | เงินฝาก            | 0.00 |
| ตกเบิก                                                                                                    | 0.00 | สหกรณ์ออมทรัพย์ครู | 0.00 |
| อื่นๆ                                                                                                    | 0.00 | ชพค.               | 0.00 |
|                                                                                                    |      | ชพส.               | 0.00 |
|                                                                                                    |      | ด่าไฟฟ้า           | 0.00 |
|                                                                                                    |      | ด่าน้ำ             | 0.00 |
|                                                                                                    |      | เงินกู้ ชพด.       | 0.00 |
|                                                                                                    |      | อื่นๆ              | 0.00 |
| รวมรับ                                                                                                    | 0.00 | รวมจ่าย            | 0.00 |
|                                                                                                    |      | คงเหลือ            | 0.00 |

Print

5. เลือก "Print" เพื่อพิมพ์สลิปเงินเดือน

## กลับหน้าหลัก